# Microsoft Word 2016

# Sisällys

| Ohjelman avaaminen1     |
|-------------------------|
| Ohjelmaikkuna2          |
| Perustoimintoja4        |
| Tekstin muokkaus6       |
| Merkkimuotoilut7        |
| Kappalemuotoilut7       |
| Sivun asetukset9        |
| Ylä- ja alatunnisteet9  |
| Tyylit10                |
| Sisällysluettelo11      |
| Hakemisto11             |
| Viittaukset12           |
| Kuvat12                 |
| Taulukot13              |
| Yhdistäminen14          |
| Asiakirjamallit15       |
| Lajittelu15             |
| Etsi ja etsi/korvaa15   |
| Automaattinen korjaus15 |
| Metatiedot16            |
| Ohje-toiminto16         |
| Kieliasun tarkistus     |

# **Ohjelman avaaminen**

Office-ohjelman käyttö aloitetaan aina käynnistysnäytöstä; viimeisimmän tiedoston avaus, uuden asiakirjan luonti tai valmiin mallin käyttäminen asiakirjan pohjana.

| Tredot<br>Usai                                                                    | V<br>V<br>Tar<br>Tar<br>Tar<br>Tar<br>Tar<br>Tar<br>Tar<br>Tar<br>Tar<br>Tar  | Vord<br>imeisimmät<br>nitety<br>Saat Microkatu<br>B:<br>300<br>Word2016, perusteet 23.9.2020<br>Testi<br>Typopta - Word<br>Testinkasi - miteraal - Apoterti<br>Typopta - Word<br>Tervetsiloa optiekensaan Word<br>Tervetsika sitekyn perusteet 4.2.2020<br>Norder a Word                                                                                                    | a<br>6 - Amsteriad                                                          | Hee online-maileja         Edutehut haut:       Vilys:       Korlit.       Lehthet:       Kiljer:       K         AMMKOHTAISET       HENOLÓKICHTAINEN         Image: Typija assatuiga       Image: Typija assatuiga       Image: Typija assatuiga         Typija assatuiga       Image: Typija assatuiga       Image: Typija assatuiga         Tybija assatuiga       Image: Typija assatuiga       Image: Typija assatuiga         Hulleja ei det tällä hetkellä saatuvilla.       Hakunuudun avulla voiti etsii tiettyi mallia. | ouknus Anskoluetteletje                                                                                                    |
|-----------------------------------------------------------------------------------|-------------------------------------------------------------------------------|----------------------------------------------------------------------------------------------------|-----------------------------------------------------------------------------|----------------------------------------------------------------------------------------------------|----------------------------------------------------------------------------------------------------|
| Avas<br>Talienna<br>Talienna<br>Talosta<br>Jaa<br>Vie<br>Solje<br>Tä<br>Asetukset | Abbs       Yrfys         Imperational and and and and and and and and and and | ✓   ✓     ✓     ✓     ✓     ✓     ✓     ✓     ✓     ✓     ✓     ✓     ✓     ✓     ✓     ✓     ✓     ✓     ✓     ✓     ✓     ✓     ✓     ✓     ✓     ✓     ✓     ✓     ✓     ✓     ✓     ✓     ✓     ✓     ✓     ✓     ✓     ✓     ✓     ✓     ✓     ✓     ✓     ✓     ✓     ✓     ✓     ✓     ✓     ✓           ✓ </th <th>Tiedot<br/>Solar<br/>Editor<br/>Editor<br/>Editor<br/>Editor<br/>Editor<br/>Editor</th> <th>Sucjaa tiedosto<br/>Marsa, viitais muutokis kystäjärvoivat tahda sikäin auksiojaen.<br/>Tarkasta asiakirja<br/>Eron kun jai tähtä jäsettäm, ola huomisuo vai suätte<br/>** Auksioja mansuudei ja tekäjä nors<br/>Hallitse asiakirjaa<br/>Kattea siasa, kaitaa yksi ja pikkä taiteetamatama muutokset.<br/>?? E kelentamattomis muutoksia.</th> <th>Austiget - Word<br/>Main Strade - Market<br/>Storige - Strade formerfur<br/>Storige - Strade formerfur<br/>Storige - Strade for Storige<br/>Storige - Strade - Strade for<br/>Storige - Strade - Strade - Storige<br/>Storige - Storige - Storige - Storige<br/>Storige - Storige - Storige - Storige<br/>Storige - Storige - Storige - Storige<br/>Storige - Storige - Storige - Storige<br/>Storige - Storige - Storige - Storige - Storige<br/>Storige - Storige - Storige - Storige - Storige<br/>Storige - Storige - Storige - Storige - Storige<br/>Storige - Storige - Storige</th> | Tiedot<br>Solar<br>Editor<br>Editor<br>Editor<br>Editor<br>Editor<br>Editor | Sucjaa tiedosto<br>Marsa, viitais muutokis kystäjärvoivat tahda sikäin auksiojaen.<br>Tarkasta asiakirja<br>Eron kun jai tähtä jäsettäm, ola huomisuo vai suätte<br>** Auksioja mansuudei ja tekäjä nors<br>Hallitse asiakirjaa<br>Kattea siasa, kaitaa yksi ja pikkä taiteetamatama muutokset.<br>?? E kelentamattomis muutoksia.                                                                                                    | Austiget - Word<br>Main Strade - Market<br>Storige - Strade formerfur<br>Storige - Strade formerfur<br>Storige - Strade for Storige<br>Storige - Strade - Strade for<br>Storige - Strade - Strade - Storige<br>Storige - Storige - Storige - Storige<br>Storige - Storige - Storige - Storige<br>Storige - Storige - Storige - Storige<br>Storige - Storige - Storige - Storige<br>Storige - Storige - Storige - Storige - Storige<br>Storige - Storige - Storige - Storige - Storige<br>Storige - Storige - Storige - Storige - Storige<br>Storige - Storige - Storige |

Uusi asiakirja luodaan joko valitsemalla valmis malli tai tyhjä asiakirja.

Aiemmin luodun asiakirjan voi avata kohdasta Viimeisimmät käynnistysnäytön vasemmassa sivupalkissa. Jos jotain tiedostoa käytetään usein, sen voi kiinnittää luetteloon ylimmäksi nastakuvakkeella. Jos tiedoston haluaa poistaa luettelosta, valitaan se napauttamalla hiiren oikeaa painiketta ja valitsemalla Poista luettelosta.

Valitsemalla sinisestä sivupalkista **Tiedot**, voit tarkastella tiedoston ominaisuuksia. Voit myös suojata tiedoston salasanalla.

# Ohjelmaikkuna

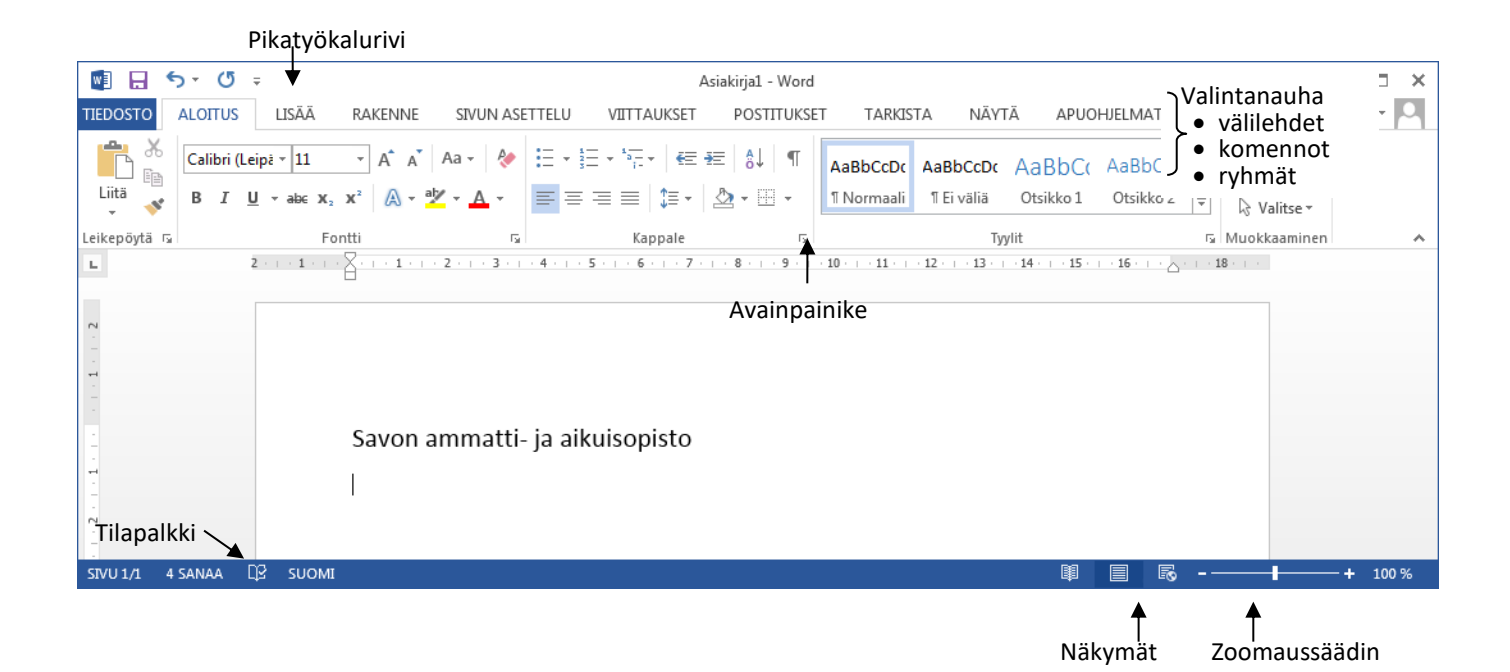

Word 2016 käynnistyy yllä olevan kuvan mukaiseen näkymään, jossa on esillä **Aloitus**-välilehti. Valintanauhan lisäksi ohjelmaikkunan uusia osia ovat mm. **Pikatyökalurivi** ja **Zoomaussäädin**.

## Tiedosto-välilehti

Välilehdeltä avautuva valikko sisältää tiedostojen käsittelyyn tarvittavat perustoiminnot kuten Uusi, Avaa, Tallenna ja Tulosta. Valikossa oleva Asetukset -valinta avaa valintaikkunan, johon on koottu keskeiset Wordin käyttöön liittyvät asetukset.

## Pikatyökalurivi

**Pikatyökalurivillä** on usein käytettyjä toimintoja kuten tallennus ja kumoa. Käyttäjä voi muokata pikatyökalurivin sisältöä napsauttamalla työkalurivin nuolta.

## Valintanauha

Valintanauhassa on painikkeita omilla välilehdillään. Kukin välilehti on jaettu ryhmiin, esimerkiksi Aloitusvälilehden ryhmiä on Leikepöytä, Fontti, Kappale, Tyyli ja Muokkaaminen. Valintanauhan voi piilottaa ja palauttaa näppäinyhdistelmällä Ctrl+F1. Välilehtien nimet jäävät näkyviin ja komentojen valinta näyttää vastaavan välilehden.

#### Avainpainike

**Avainpainike** avaa perinteisen valintaikkunan. Esimerkiksi Fontti-ryhmän avain avaa tutun Fontti-valintaikkunan.

| Calil | A A    | 5 |     |   |      |    |   |   |  |
|-------|--------|---|-----|---|------|----|---|---|--|
| B     | I      | U | abe | S | AV - | Aa | A | - |  |
|       | Fontti |   |     |   |      |    |   |   |  |

## Viivain

Viivaimessa näkyvät reunusten, sisennysten ja sarkainten paikat. Viivaimet saadaan näkyviin ja pois Näytätyökalunauhan valinnalla Viivain.

# Tilapalkki

Ohjelmaikkunan alareunassa olevan tilapalkin pikavalikosta valitaan hiiren kakkospainikkeella palkissa näytettävät asiat. Asiakirjaa voidaan zoomata tilapalkin **Zoomaussäätimella** tai **Näytä**-välilehden **Zoomaus**-ryhmän komennoilla. Näkymää vaihdetaan tilapalkin **Näkymien pikakuvakkeilla** tai **Näytä**-välilehden **Asiakirjanäkymät**-ryhmän komennoilla.

## Pikavalikoima ja pikavalikko

**Pikavalikoima** on työkalurivi, joka ilmestyy läpikuultavana näkyviin, kun tekstiä valitaan hiirellä. Kun osoitin siirretään pikavalikoiman päälle, valikoima tummentuu ja toiminto voidaan valita. **Pikavalikko** sisältää napsautuskohtaan liittyviä toimintoja, jotka on muutoin sijoitettu eri välilehtiin.

✗ Leikkaa
Image: Kopioi

'n

A <u>F</u>ontti... <del>T</del> Kappale... Alykäs <u>h</u>aku

Liittämisasetukset:

Sy<u>n</u>onyymit Sy<u>n</u>onyymit K<u>ä</u>ännä Hyperlinkki... Uusi ko<u>m</u>mentti Þ

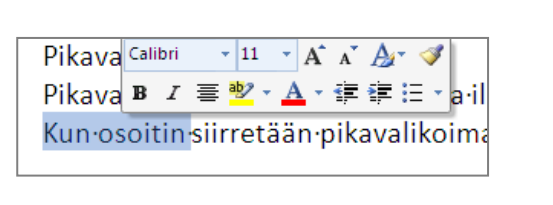

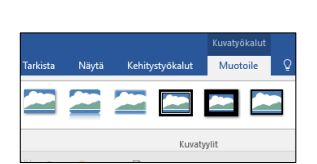

# Tilannekohtaiset välilehdet

Esimerkiksi kuvien muokkaamiseen tarvittavat työkalut näytetään vain silloin kun objekti on valittuna.

# Pikavalikot ja näppäinkomennot

Hiiren kakkospainikkeella avautuvat **pikavalikot** ja näppäinten yhdistelminä saatavat **näppäinkomennot** ovat käytettävissä. Esimerkiksi Ctr+T tekee riippuvan sisennyksen, Ctrl+P avaa tulostus valintaikkunan jne. Valintanauhan pikanäppäimet saadaan näkyviin Alt-näppäimellä.

### Reaaliaikainen esikatselu

Ulkoasun muotoiluun Wordissa on runsaasti valmiita tyylejä ja teemoja. Reaaliaikainen esikatselu tarkoittaa mahdollisuutta nähdä etukäteen tyylien vaikutus tekstiin.

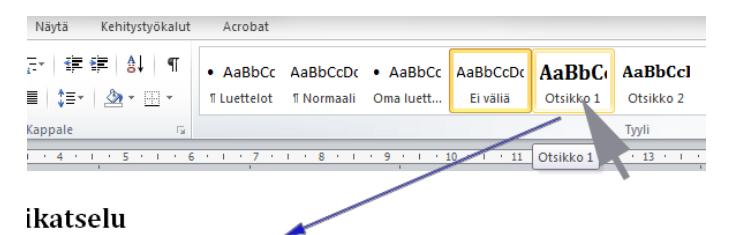

Wordissa on  ${f runsaasti}$  valmiita tyylejä ja teemoja. Reaaliaikai

# Perustoimintoja

## Tekstin kirjoittaminen ja korjaaminen

Tekstiä kirjoitettaessa **ei käytetä** rivinvaihtonäppäintä eli **Enter-näppäintä** rivin lopussa. Ohjelma rivittää tekstin ja lisää uuden sivun automaattisesti. Enter-näppäintä käytetään, kun halutaan aloittaa uusi kappale, tyhjä rivi tai otsikko. Word jättää automaattisesti reunukset eli marginaalit jokaiselle sivulle. Reunusten koot näkyvät viivaimella harmaina alueina.

**Delete-näppäintä** painamalla poistetaan kohdistimen oikealla puolella oleva merkki. **Askelpalautin (Backspace)** poistaa tekstikohdistimen vasemmalla puolella olevan merkin.

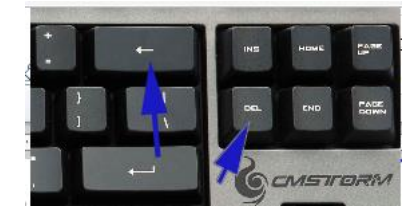

#### **Tiedoston tallentaminen**

Uusi asiakirja on hyvä tallentaa myöhempää käyttöä varten. Tallentaminen tapahtuu tietokoneen kovalevylle, OneDrive-pilvipalveluun ym.

#### Tallennus ensimmäisen kerran

- Avaa Tiedosto-välilehti ja valitse sivupalkista Tallenna-vaihtoehto tai
- Napsauta pikatyökalurivin Tallenna-painiketta tai
- Tallenna näppäinkomennolla CTRL+S
- Seuraavaksi asiakirjalle valitaan sijainti (esim. OneDrive). Napsauta Selaa ja etsi kansiorakenteesta kansio, johon tallennat asiakirjan.

| ©         |                                                         |                                                                                   | Asia       | kaja5 - Ward                                                            |                     | 1                                | all de                                 | 4    |
|-----------|---------------------------------------------------------|-----------------------------------------------------------------------------------|------------|-------------------------------------------------------------------------|---------------------|----------------------------------|----------------------------------------|------|
| Tiedot    | Tallenna nimellä                                        |                                                                                   |            |                                                                         |                     |                                  |                                        |      |
| Uusi      | OneDrive - Savon koulutuskunta                          | <ul> <li>OneDrive</li> </ul>                                                      |            |                                                                         |                     |                                  |                                        |      |
| Avas      | Satu Andersin@sakky1i                                   | Talenna nimella                                                                   |            |                                                                         |                     |                                  |                                        | ×    |
| Telleron  | Sivustot - Savon koulutuskuntay<br>Satu Andenin@sakky7i | Järiestä v Uusi kansie                                                            | nceythyrne | 7 Iblanderoby                                                           |                     | V O Ha                           | e restrustey                           | 0    |
| nimeliä   |                                                         | Gigitaidet cudelle taselle                                                        | ^          | Nimi                                                                    | Tia                 | Muokkauspäivä                    | Toppi                                  | Kaka |
| Tulotta   | Shareyoung                                              | - Fipe                                                                            |            | E Fubbaas                                                               | 0                   | 10.1.2020 12.12                  | Microsoft Word -a                      |      |
| lae .     | OneDrive                                                | Werd                                                                              |            | E kauppe?                                                               | ő                   | 9.9.2019 12.31                   | Microsoft Word -a                      |      |
| v         | Muu verkkosijainti                                      | Microsoft Word                                                                    |            | <ul> <li>Koe, tekstinkasittelyn perusteet</li> <li>Tehtava A</li> </ul> | 0                   | 18.9.2019 11.38                  | Microsoft Word -a                      |      |
| Sulje     | Tama tietokone                                          | <ul> <li>OneDrive - Savan koulatuskuntayhtymä</li> <li>Tenst tiateksen</li> </ul> | -          | Sil Tekstinkasittelyn perusteiden etateht<br>Sil tutkinto               | N# 0<br>0           | 9.9.2019 17.52<br>17.9.2019 8.55 | Microsoft Word -a<br>Microsoft Word -a |      |
| та        | Lista sijainti                                          | 3D-objektit                                                                       |            |                                                                         |                     |                                  |                                        |      |
| Asetukset | 📻 Selaa                                                 | Ladatut tiedoztot                                                                 | ÷          | <                                                                       |                     |                                  |                                        |      |
|           |                                                         | Testi<br>Muster Most science                                                      |            |                                                                         |                     |                                  |                                        |      |
|           |                                                         | Tekijit: Andenin Setu                                                             | Turnistes  | d: Lisäi termiste Ot                                                    | ikku: Lisää otsikko |                                  |                                        |      |
|           |                                                         | Taltonna pikkukuva                                                                |            |                                                                         |                     |                                  |                                        |      |
|           |                                                         | A Pilota kansist                                                                  |            |                                                                         |                     | Tyskalut •                       | Talienna Perus                         | ta . |

• Nimeä asiakirja ja napsauta **Tallenna**. (Huom. tarvittaessa tallennusmuoto.)

#### Välitallennus

• Napsauta pikatyökalurivin Tallenna-painiketta tai valitse Tiedosto-välilehden Tallenna komento.

#### Tallennus eri nimellä

- Valitse Tiedosto-välilehden Tallenna-nimellä komento.
- Tallenna nimellä -valintaikkunan avautuu.

4

#### Tallennus eri tiedostomuodossa

Word 2016 -ohjelmalla luodun asiakirjan tarkennin on **docx.** Kun halutaan jakaa tiedostoja muiden kanssa ja säilyttää samalla asiakirjan muotoilut, kannatta asiakirja tallentaa **PDF**-tiedostomuotoon.

#### Asiakirjan avaus

- Valitse Tiedosto-välilehdeltä Avaa.
- Siirry siihen kansioon, johon avattava tiedosto on tallennettu.
- Valitse asiakirja ja napsauta Avaa-painiketta.

Kun aikaisempaan Word-versiomuotoon tallennettu asiakirja avataan, sitä käsitellään ns. **yhteensopivuustilassa**. Yhteensopivuustilassa voidaan muokata 97 - 2003 asiakirjoja.

## Asiakirjan tulostus ja esikatselu

#### Esikatselu ja Tulostus

- Valitse **Tiedosto**-välilehdeltä **Tulosta**-komento. Ikkunan oikeanpuoleinen osa on esikatseluruutu.
- Avautuvassa valintaikkunasta voit valita erilaisia tulostukseen liittyviä määrityksiä.
- Palaa asiakirjaan valitsemalla ympyrän sisällä oleva oikealle osoittava nuoli.
- Lisää esikatselupainike pikavalintoihin (ks. kuva  $\rightarrow$ )

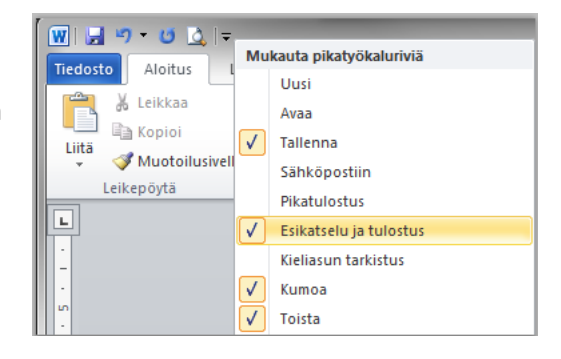

#### Uuden asiakirjan aloitus

- Valitse Tiedosto-välilehdeltä Uusi.
- Valitse avautuvasta ikkunasta **Tyhjä asiakirja** -kuvake.

Näppäinkomento Ctrl+N aloittaa myös oletusmalliin (Normal) perustuvan asiakirjan.

## Asiakirjan sulkeminen

- Valitse Tiedosto-välilehdeltä Sulje.
- Jos et ole tallentanut asiakirjaa, ohjelma varmistaa haluatko tallentaa muutokset.

# **Tekstin muokkaus**

#### Tekstin valinta

- Vie hiiren osoitin sen merkin eteen, josta haluat aloittaa aluevalinnan.
- Paina ykköspainike alas, pidä se alhaalla ja vedä osoitin alueen viimeisen merkin oikealle puolelle.
- Vapauta painike, jolloin valittu alue on erivärisenä.
- Poista valinta napsauttamalla valitun alueen ulkopuolella.

## Erilaisia aluevalintoja

- Koko asiakirjan valitset näppäinyhdistelmällä Crtl+A.
- Kaksoisnapsausta sanaa, jolloin se valitaan kerralla alueeksi. Kolmoisnapsauta jotakin sanaa ja valituksi tulee koko kappale.
- Alt-näppäin alas painettuna voit valita tekstistä palstamuotoisen alueen.
- Tekstin vasemmalla puolella valintareunuksessa kursori muuttuu oikealle vinoksi nuoleksi. Napsautus valitsee osoittimen kohdalla olevan rivin, kaksoisnapsautus valitsee kappaleen ja kolmoisnapsautus koko asiakirjan.
- Voit valita useita alueita yhtäaikaisesti **Ctrl-näppäimen** avulla. Valitse ensin alue ja pidä Ctrl-näppäintä alhaalla ja valitse seuraava alue.

## Muotoilumerkit

Aloitus-välilehden Kappale-ryhmän Näytä kaikki -komento tuo esille asiakirjan

tulostumattomat merkit. Tulostumattomien merkkien avulla on helppo poistaa ylimääräisiä tyhjiä rivejä, välilyöntejä jne.

## Asiakirjassa liikkuminen

Tekstissä voi liikkua nuolinäppäimillä, näppäinyhdistelmillä ja vierityspalkilla. Muutamia kohdistimen siirtotapoja:

• Asiakirjan alkuun Ctrl + Home, asiakirjan loppuun Ctrl + End

# Tekstin siirtäminen ja kopiointi

Tekstiä ja grafiikkaa voidaan kopioida tai siirtää samassa asiakirjassa eri paikkaan, toiseen asiakirjaan tai eri ohjelmassa avoinna olevaan työhön.

Leikepöytä-ryhmän komennoilla

- Valitse teksti ja napsauta Aloitus-välilehden Leikepöytä-ryhmästä Kopioi tai Leikkaa, jolloin valittu teksti kopioituu leikepöydälle.
- Siirrä kohdistin paikkaan mihin kopioit tai siirrät tekstin ja valitse Leikepöytä-ryhmästä Liitä-painike.

#### Näppäinyhdistelmällä

Kopioiminen voidaan tehdä näppäinyhdistelmällä **Ctrl+C**, leikkaaminen näppäinyhdistelmällä **Ctrl+X** ja liittäminen **Ctrl+V** näppäinyhdistelmällä.

#### Hiirellä vetämällä

- Valitse teksti ja pidä hiiren ykköspainike alhaalla ja vedä.
- Hiiren osoitin muuttuu Vedä ja Pudota -osoittimeksi eli valkoiseksi nuoleksi.
- o Siirrä harmaa pystypalkki kohtaan mihin siirrät tekstin ja vapauta hiiren osoitin

Kun kopioit hiirellä vetämällä paina Ctrl-näppäin alas ennen kuin siirrät tekstin ja vapauta ensin hiiren ykköspainike ja vasta sen jälkeen Ctrl-näppäin.

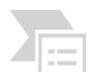

#### Toimintojen kumoaminen

Viimeksi toteutettuja toimintoja voidaan kumota pikatyökalurivin painikkeiden avulla.

# Merkkimuotoilut

Word 2016:n oletusfontti on Calibri 11. Se voidaan vaihtaa avaamalla Fontti-valintaikkuna ja napsauttamalla muutosten jälkeen **Oletus**-painiketta ja vastaamalla kysymykseen **Kyllä**.

- Valitse Aloitus-välilehden Fontti-ryhmästä haluamasi muotoilu.
- Valittavissa on mm. Lihavoitu, Kursivoitu, Fontti, Fonttikoko, Muuta kirjainkoko ja Poista muotoilut jne.

Fontti

Fontti Merkkiväli

Browallia Nev

BrowalliaUPC

Brush Script MI

Brush Script Std

Fontti

Calibri

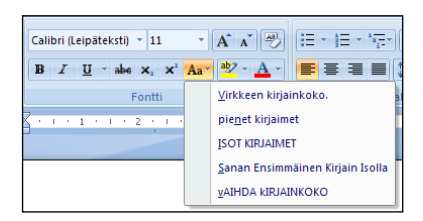

Kuvassa Muuta kirjankokoa -painike avattuna.

Merkkimuotoiluja voit valita myös **Fontti**-ryhmän avaimesta avautuvasta **Fontti**-valintaikkunassa. Myös pikavalikossa on fonttimuotoiluja.

Aloitus-välilehden Leikepöytä-ryhmässä on Muotoilusivellin, jonka avulla voidaan kopioida muotoiluja.

- Vie kohdistin tekstiin, jonka muotoilua haluat käyttää uudelleen, napsauta **Muotoilusivellin**-painiketta ja valitse muotoiltava sisältö.
- Kaksoisnapsauta painiketta kun haluat muotoilla useamman kohdan uudelleen.

# Kappalemuotoilut

Kappalemuotoiluja ovat mm. sisennykset, tasaukset, luettelomerkit, numerointi ja riviväli. Kappalemuotoiluja voit valita **Aloitus**-välilehden **Kappale**-ryhmän komentojen avulla. Kappalemuotoiluja voi valita myös **Kappale**-ryhmän **avaimesta**. Lisäksi sisennyksiä on mahdollista muuttaa viivaimen sisennysmerkeistä ja näppäinkomennoilla.

Normaalityylissä on oletuksena käytössä 8 pt **välistys**, joka aiheuttaa sen, että enterin painalluksen jälkeen tekstiin tulee 8 pt väli. Muuttamalla välistyksen arvoksi 0 ja napauttamalla Oletus-painiketta, enterin painallus ei tee tyhjää väliä rivinvaihdon jälkeen.

| Automaattinen                              | <ul> <li>(ei mitään)</li> </ul> | ▼ Automaattinen ▼              |  |  |  |  |  |  |  |  |
|--------------------------------------------|---------------------------------|--------------------------------|--|--|--|--|--|--|--|--|
| Tehosteet                                  |                                 |                                |  |  |  |  |  |  |  |  |
| Yli <u>v</u> iivaus                        | Varjostus                       | Kapit <u>e</u> elit            |  |  |  |  |  |  |  |  |
| Kaksoisyliviivaus Ääriviiva Kaikki isoilla |                                 |                                |  |  |  |  |  |  |  |  |
| Yläindeksi Kohokuvio Piilotettu            |                                 |                                |  |  |  |  |  |  |  |  |
| Alain <u>d</u> eksi                        | Alaindeksi Kaiverrus            |                                |  |  |  |  |  |  |  |  |
| Esikatselu                                 |                                 |                                |  |  |  |  |  |  |  |  |
|                                            | Calibri                         |                                |  |  |  |  |  |  |  |  |
|                                            |                                 |                                |  |  |  |  |  |  |  |  |
| Tämä on TrueType-fontti                    | . Samaa fonttia käytetäär       | n tulostin- ja näyttöfonttina. |  |  |  |  |  |  |  |  |
|                                            |                                 |                                |  |  |  |  |  |  |  |  |
|                                            |                                 |                                |  |  |  |  |  |  |  |  |
|                                            |                                 |                                |  |  |  |  |  |  |  |  |
| Olaha                                      |                                 |                                |  |  |  |  |  |  |  |  |
| Oletus                                     |                                 | OK Peruuta                     |  |  |  |  |  |  |  |  |
| Oletus <u>.</u>                            |                                 | OK Peruuta                     |  |  |  |  |  |  |  |  |
| Oletus <sub>z</sub>                        |                                 | OK Peruuta                     |  |  |  |  |  |  |  |  |
| Oletus <sub>z</sub>                        |                                 | OK Peruuta                     |  |  |  |  |  |  |  |  |
| <sup>Oletus</sup>                          |                                 | OK Peruuta                     |  |  |  |  |  |  |  |  |
| oletus <sub>2</sub><br>delleen.            |                                 | OK Peruuta                     |  |  |  |  |  |  |  |  |
| Oletus <sub>2</sub><br>delleen.            |                                 | OK Peruuta                     |  |  |  |  |  |  |  |  |
| oletus<br>delleen.                         |                                 | OK Peruuta                     |  |  |  |  |  |  |  |  |
| Oletus <sub>2</sub><br>delleen.            |                                 | OK Peruuta                     |  |  |  |  |  |  |  |  |
| oletus <sub>z</sub><br>delleen.            |                                 | OK Peruuta                     |  |  |  |  |  |  |  |  |
| oletus <sub>a</sub><br>delleen.            |                                 | OK Peruuta                     |  |  |  |  |  |  |  |  |

Fonttityyli

Kursivoitu Lihavoitu

Lihavoitu Kurs

| Tasaus:                      | Vasen                                        | •                                           |                            |
|------------------------------|----------------------------------------------|---------------------------------------------|----------------------------|
| 103003                       | vosen                                        |                                             |                            |
| Jasennystaso                 | ): Leipateksu                                | •                                           |                            |
| Sisennys                     |                                              |                                             |                            |
| <u>V</u> asemmalla:          | 0 cm 🚔                                       | Mukautettu:                                 | Sisenn <u>v</u> s:         |
| Oikealla:                    | 0 cm 🚖                                       | (ei mitään)                                 | •                          |
| Peilikuvas                   | isennykset                                   |                                             |                            |
|                              |                                              |                                             |                            |
| Välistys                     |                                              |                                             |                            |
| Ennen:                       | 0 pt 🚖                                       | Riviv <u>ä</u> li:                          | Mitta:                     |
| Jälkeen:                     | 10 pt 🔶                                      | Useita                                      | ▼ 1,15                     |
| Jäļkeen:<br>Ala lisaa v      | 10 pt 🚖<br>välily <u>ö</u> ntiä samaa tyyliä | Useita<br>olevien kappaleiden väl           | ▼ 1,15                     |
| Esikatselu                   |                                              |                                             |                            |
| tdellinen køp                | pale tidlinen kappale tidlinen kap           | spale tidellinen kappale tidellinen kappal  | e tdellinen kappale        |
|                              | pale Eddlinen kappale Eddlinen kap           | ipale Bidlinon kappale Bidlinon kappal      | i:<br>I. Kappalomuotoiluia |
| täällinen kap<br>Kappalonuot | toiluja ovat mm. sisonnykset, tasauk         | set, luettelemerkit , numereinti ja riviväl |                            |

7

? — ×

11

8

5-0

## Sisennykset

#### **Tavallinen sisennys**

- Vie kohdistin kappaleeseen, jonka sisennystä haluat pienentää tai suurentaa.
- Lisää tai vähennä kappaleen vasenta sisennystä napsauttamalla Aloitus asettelu -välilehdessä Kappale-ryhmän Suurenna tai Pienenä sisennystä painiketta (painikkeet löytyvät myös Sivun asettelu -välilehdeltä).

#### **Riippuva sisennys**

- Vie kohdistin kappaleeseen, jonka rivit ensimmäistä riviä lukuun ottamatta haluat sisentää.
- Vedä vaakasuoralla viivaimella Riippuva sisennys -merkki paikkaan josta haluat aloittaa sisennyksen TAI
- Tee sisennys näppäinyhdistelmällä **Ctrl + T** ja siirry sisennyskohtaan painamalla sarkainnäppäintä.
- Sisennyksen voit poistaa näppäinyhdistelmällä Ctrl + Q tai vetämällä viivaimen sisennysmerkki vasempaan reunukseen.

#### Tasaukset

Tasaus määrittelee tekstin sijoittumisen reunusten väliin. Oletuksen teksti tasataan sivun vasempaan reunaan, muut tasaukset ovat keskitä, tasaa oikealla ja tasaa molemmat reunat.

#### Riviväli

Rivivälillä tarkoitetaan rivien pystysuuntaista etäisyyttä toisistaan.

## Luettelomerkki ja numerointi

Luettelomerkkejä ja numerointia käytetään tehosteina ja parantamaan luettavuutta.

- Napsauta Aloitus-välilehden Kappale-ryhmästä Luettelomerkit- tai Numerointi -painiketta. •
- Luettelomerkkiä tai numerointityyliä voit vaihtaa painikkeen oikean reunan nuolesta.
- Luettelon sisennysmäärityksiä voita muuttaa viivaimesta tai Kappale-valintaikkunassa.

#### Sarkainten asetus

#### Viivaimesta

- Valitse viivaimen vasemmasta reunasta sarkaintyyppi. •
- Napsauta viivaimessa kohdassa johon haluat määrittää sarkaimen. • tai
- Kaksoisnapsausta viivaimen sarkainmerkkiä.
- Sarkain-valintaikkuna avautuu.
- Tee sarkainmääritykset ja valitse OK. ٠

## Valikosta

- Valitse Aloitus -välilehdessä Kappale-valintaikkunan avain.
- Valitse Sisennykset ja välit -välilehdestä Sarkaimet-painike.
- Määritä sarkaimet ja hyväksy OK-painikkeella. •

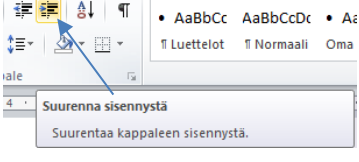

Riippuva sisennys

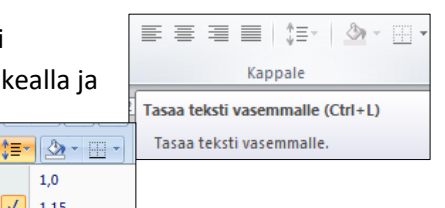

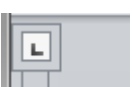

1,0

1,5 2,0

V 1,15

| # <b># # ● ■ ■</b><br>#■ <b>* ■ *</b><br>ale <b>™</b> | AaBbCc AaBbCcDc     ILuettelot    INormaali |
|-------------------------------------------------------|---------------------------------------------|
| 4 · Suurenna sisenny                                  | <b>stä</b>                                  |
| Suurentaa kappi                                       | aleen sisennystä.                           |

# Sivun asetukset

#### Reunukset

- Valitse Asettelu -välilehden Sivun asetukset -ryhmästä Reunukset.
- Valitse haluamasi reunuksen laji.
- Kun valitset haluamasi reunuksen lajin, Word ottaa sen käyttöön koko asiakirjassa.

Voit myös määrittää omat reunusten asetukset. Valitse Reunukset ja

**Mukautetut reunukset**. Kirjoita sitten uudet reunusten arvot **Ylä-**, **Ala-**, **Vasen-** ja **Oikea-**ruutuihin. Reunuksia voit muuttaa myös **Sivun asetukset** -ryhmän avaimesta avautuvasta valintaikkunasta tai vetämällä hiiren vasen painike alhaalla viivaimesta.

#### Sivun suunta

• Valitse Asettelu -välilehden Sivun asetukset -ryhmästä Suunta.

#### Sivutus

Word vaihtaa sivun automaattisesti sen tultua täyteen. Sivunvaihdon voi määritellä myös itse.

- Siirrä kohdistin paikkaan, josta haluat seuraavan sivun alkavan.
- Napsauta Lisää-välilehden Sivunvaihto-painiketta tai valitse näppäinyhdistelmä CTRL+enter.
- Sivunvaihto tulee kohdistimen osoittamaan paikkaan.

#### Tavutus

- Kohdistimen paikalla ei ole merkitystä, Word tavuttaa koko asiakirjan.
- Valitse Asettelu -välilehden Sivun asetukset -ryhmästä Tavutus.
- Lisää valintamerkki kohtaan Automaattinen, jolloin teksti tavutetaan.

# Ylä- ja alatunnisteet

#### Sivunumeron lisäys

- Kaksoisnapsauta yläreunuksessa TAI valitse komento Lisää-välilehden ryhmästä Ylä- ja alatunniste.
- Valitse Rakenne-välilehden Ylä- ja alatunniste ryhmästä Sivunumero-painike.
- Valitse sivunumeron tyyppi ja siirry pois tunnisteessa kaksoisnapsauttamalla varsinaisessa asiakirjassa.

#### Valmiit tunnisteet

- Valitse Lisää-välilehden Ylä- ja alatunniste –ryhmän Ylätunniste-komento.
- Valitse avautuvasta luettelosta haluamasi ylätunnisteen tyyppi.
- Kohdistin siirtyy ylätunnisteeseen ja Ylä- ja alatunnistetyökalujen Rakenne-lisävälilehti avautuu.
- Tee tarvittavat lisäykset ja poistu ylätunnisteessa kaksoisnapsauttamalla asiakirjassa.

Oma ylätunniste lisätään valikoimaan maalaamalla ylätunniste ja valitsemalla sen jälkeen **Tallenna valinta** ylätunnistevalikoimaan.

| Lisää                                                                               | Si   | vun aset | telu | Viittau | kset                                                                    | Postituk                         |  |  |  |
|-------------------------------------------------------------------------------------|------|----------|------|---------|-------------------------------------------------------------------------|----------------------------------|--|--|--|
| Reunul                                                                              | kset | Suunta   | Koko | Palstat | <mark>}</mark> Va<br>Ва<br>Ва<br>Ва<br>Ва<br>Ва<br>Ва<br>Ва<br>Ва<br>Ва | ihdot ≠<br>vinumeroin<br>vutus ≠ |  |  |  |
| Sivun asetukset                                                                     |      |          |      |         |                                                                         |                                  |  |  |  |
| Reunukset<br>Valitse reunusten koot koko asiakirjalle tai<br>nykyiselle valinnalle. |      |          |      |         |                                                                         |                                  |  |  |  |

# Asiakirjastandardin mukainen ylätunniste

- Kaksoisnapsauta tunnistealueella.
- Kohdistin siirtyy ylätunnisteeseen ja Ylä- ja alatunnistetyökalujen Rakenne-lisävälilehti avautuu.
- Poista keskittävä ja oikealle tasaava sarkain, jonka jälkeen 2,3 cm välein olevat **oletussarkaimet** tulevat käyttöön.
- Kirjoita ja lisää ylätunnisteeseen tarvittavat tiedot.
- Sivunumeron saat lisättyä kohdistimen kohdalle Sivunumero-painikkeen **Nykyinen sijainti** -vaihtoehdon **Yksinkertainen**-ryhmän Normaali numero -vaihtoehdolla.
- Kokonaissivumäärän saat lisättyä valitsemalla Lisää-ryhmästä Pikaosat, Kenttä, Asiakirjan tiedot, NumPages.

# Osan vaihto

T

Asiakirjan ositusta tarvitaan esimerkiksi silloin, kun sivuille halutaan erilaiset ylä- tai alatunnisteet. Osanvaihdot näkyvät asiakirjassa **Näytä kaikki** -toiminnon ollessa päällä.

> ¶ Asiakirjan·ositusta·tarvitaan·esimerkiksi·silloin,·kun·sivuille·halutaan·erilaiset·ylä-·tai·alatunnisteet,·osalle· sivuista·halutaan·erilaiset·reunusten·arvot·tai·tulostussuunta.·¶ ¶\_\_\_\_\_\_Osan vaihto (jatkuva)\_\_\_\_\_\_ ¶

- Vie kohdistin kohtaan, johon haluat osanvaihdon.
- Valitse Asettelu -välilehdeltä Sivun asetukset -ryhmästä kohdasta Vaihdot osanvaihdon tyyppi.

Osanvaihtoja on neljä eri tyyppiä:

| Seuraava sivu   | Uusi osa alkaa sivun alusta.             |
|-----------------|------------------------------------------|
| Jatkuva         | Uusi osa alkaa kohdistimen kohdalta.     |
| Parillinen sivu | Uusi osa alkaa parillisen sivun alusta.  |
| Pariton sivu    | Uusi sivu alkaa parittoman sivun alusta. |

# Tyylit

- Näet tyylivalikoiman Aloitus-välilehden Tyyli-ryhmässä.
- Kaikki tyylit saat näkyviin valikoiman Lisää-painikkeella.

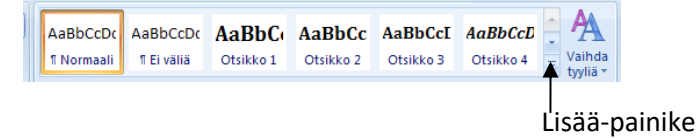

## Tyylin käyttö

- Vie kohdistin tekstiin, jossa haluat käyttää jotakin tyyliä.
- Vie hiiren osoitin haluamaasi tyylin päälle, näet tekstin muotoiltuna.
- Napsauta lopuksi tyylin kuvaketta.

# Tyylit tehtäväruutu

- Avaa tehtäväruutu napsauttamalla Tyyli-ryhmän avainta.
- Kiinnitä tehtäväruutu ikkunan oikeaan reunaan kaksoisnapsauttamalla tehtäväruudun otsikkoriviä.
- Jos haluat tyylien näkyvän luettelossa muotoilujensa mukaisena, valitse Näytä esikatselu.
- Uusi tyyli -painikkeella pääset luomaan uutta tyyliä.

# Käytössä olevan tyylin muokkaaminen

Tyylin kuvakkeesta

- Tee muutokset tyylillä muokattuun tekstiin.
- Napsauta hiiren kakkospainikkeella muokattavan tyylin kuvaketta.
- Valitse luettelossa ylimpänä näkyvä Päivitä "tyylin nimi" vastaamaan valintaa.

Vaihtoehtoisesti voit käyttää valintaa **Muokkaa**, jolloin määrittelet tyylin ulkoasun avautuvan muokkausikkunan kautta.

## Numeroitu luettelo otsikoissa

Otsikoiden numerointi kannattaa tehdä Wordin valmiita otsikkotyylejä käyttämällä.

- Vie kohdistin johonkin otsikkoon.
- Napsauta Aloitus-välilehden Kappale-ryhmässä olevaa Monitasoinen luettelo -painiket

# Sisällysluettelo

Sisällysluettelo on helpointa luoda otsikkotyylien pohjalta.

- Tarkasta ensin asiakirjasi otsikoiden tyylit.
- Siirrä seuraavaksi kursori sivun alkuun, johon haluat luoda sisällysluettelon.
- Valitse Viittaukset-välilehti ja valitse Sisällysluettelo-ryhmästä Sisällysluettelo.
- Valitse vaihtoehto Mukauta sisällysluetteloa.
- Avautuvassa valintaikkunassa voit tehdä mm. sisällysluettelon ulkoasua koskevia määrityksiä.
- Sulje valintaikkuna ja Word luo automaattisen sisällysluettelon.
- Jos teet asiakirjaan muutoksia (esim. muokkaat asettelua, korjaat otsikoita tai lisäät, poistat tai siirrät tekstiä), vie kursori sisällysluetteloon ja valitse Sisällysluettelo-ryhmästä Päivitä Taulukko.

# Hakemisto

Hakemistomerkinnät ovat ns. kenttäkoodeja ja näkyvät tulostumattomien muotoilumerkkien ollessa käytössä,

- Valitse hakemistoon lisättävä sana.
- Valitse Viittaukset-välilehdeltä Hakemisto-ryhmästä Merkitse kohde.
- Valittu sana on Päähakusana-ruudussa.
- Lisää sana hakemistoon **Merkitse**-painikkeella. Jos haluat että kaikki saman sanan esiintymät näkyvät hakemistossa, valitse **Merkitse kaikki**.
- Siirrä kohdistin sivulle, josta haluat hakemiston alkavan.
- Valintaikkuna jää auki ja voit jatkaa sanojen merkintää.
- Kokoa hakemisto valitsemalla Viittaukset-välilehdeltä Hakemisto-ryhmästä Lisää hakemisto.
- Tee Hakemisto-valintaikkunassa ulkoasua koskevat määritykset.
- Napsauta OK-painiketta.

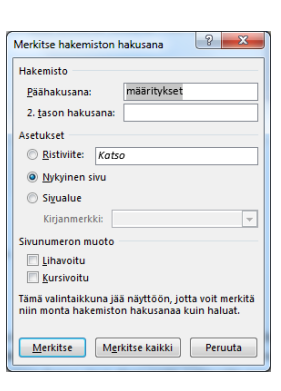

| bCcDc  | AaBb | CcDc | AaBbC( AaBbCcl                                               | Etsi *   |
|--------|------|------|--------------------------------------------------------------|----------|
| tinor  | Eiv  |      | Päivitä Ei väliä vastaamaan valintaa                         | alitse = |
| Tyylit |      | £¢.  | <u>M</u> uokkaa<br><u>V</u> alitse kaikki: (ei tietoja)      | aamine   |
|        |      |      | <u>N</u> imeä uudelleen<br>Poista tyyli <u>v</u> alikoimasta |          |
|        |      |      | Lisää valikoima pikatyökaluriviin                            |          |

Ei mitäär

LOtsikko 1----

1. Otsikko S

Muuta luettelotaso Määritä uusi monitasoine Määritä uusi luettelotyyli..

Artikkeli I. Otsi Osa 1.01 Otsik (a) Otsikko 3-

Luku 1 Otsikko

Otsikko 3-

1.1.1 Otsikko

# Viittaukset

Ala- ja loppuviitettä voidaan käyttää esimerkiksi jonkin tietyn tekstikohdan lisäselityksen tekemiseen. Lisäselitystä vaativaan tekstikohtaan tai sanaan tulee numero yläindeksimuodossa. Ko. numeroa vastaava seliteteksti löytyy alaviitteen tapauksessa sivun alareunasta. Loppuviite eroaa alaviitteestä siten, että seliteteksti kootaan asiakirjan tai sen osan loppuun.

## Ala- ja loppuviite

- Ala- ja loppuviite lisätään samalla tavalla.
- Siirrä kohdistin tekstissä kohtaan johon haluat viitata.
- Valitse Viittaukset-välilehdeltä Alaviitteet ryhmästä Lisää alaviite tai Lisää loppuviite.
- Word lisää viittauksen numeron tekstiin ja siirtää kohdistimen asiakirjan loppuun (loppuviite) tai sivun alareunaan (alaviite).

# Kuvat

#### Online-kuvan lisäys

- Valitse Lisää-välilehden Kuvat-ryhmästä Online-kuvat.
- Etsi sopiva kuva hakusanalla, valitse ja lisää.

#### Kuvan lisäys tiedostosta

- Valitse Lisää-välilehden Kuvat-ryhmästä Kuvat-painike.
- Siirry kansioon, jossa haettava kuva on ja valitse se.

## Kuvan muotoilu

Oletuksena kuvan rivitystapa on **Tekstin tasossa**. Tekstin tasossa olevaa kuvaan voidaan käyttää kappalemuotoiluja. Rivitystavan voi muuttaa pikavalikon **Tekstin rivitys** -painikkeella tai **Muotoile**-lisävälilehden **Järjestä**-ryhmän valinnalla **Tekstin rivitys**. **Sijainti**-valinta avaa valmiita määrityksiä kuvan sijoittamiseksi sivun suhteen.

#### **Kuvan rajaus**

- Valitse rajattava kuva.
- Valitse Muotoile-välilehden Koko-ryhmästä Rajaa-työkalu.
- Tee rajaus vetämällä reunoissa ja kulmissa näkyvistä rajauskahvoista.

#### Kuvatyylit

- Valitse kuva, Muotoile-lisävälilehden Kuvatyökalut tulevat näkyviin.
- Valitse Kuvayylit- ryhmästä haluamasi muotoilutyyli.

**Muotoile**-lisävälilehden **Säädä**-ryhmässä on toimintoja kuvan muokkausta varten: kirkkaus ja kontrasti, muuta värejä, kuvien pakkaaminen

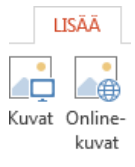

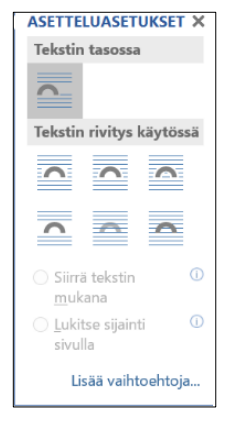

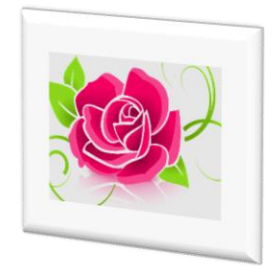

### Näyttökuvan tai -leikkeen lisääminen

- Napsauta sitä tiedoston kohtaa, johon haluat lisätä näyttökuvan.
- Valitse Lisää-välilehden Kuvat-ryhmässä Näyttökuva.
- Näkyviin tulee käytettävissä oleva Windows -valikoima, jossa näkyvät kaikki avoimet ikkunat. ...
- Ikkuna tai sen valittu osa lisätään automaattisesti asiakirjaan.

# Taulukot

## Taulukon lisäys

- Valitse Lisää-välilehden Taulukot-ryhmästä Taulukko ja valitse Lisää taulukko.
- Lisää Taulukon koko -kohtaan sarakkeiden ja rivien määrä.
- Muuta tarvittaessa Sovita-toiminnon asetukset -kohdan asetuksia.
- Napsauta Ok, kohdistin on taulukossa ja Taulukkotyökalut ovat näkyvissä.

Taulukon voi tehdä myös kuljettamalla hiirtä mallitaulukon päällä ja napsauttamalla mallitaulukkoa.

## Taulukon muokkaus

**Asettelu**-lisävälilehden **Rivit ja Sarakkeet** -ryhmässä on painikkeita rivien ja sarakkeiden lisäämistä varten. Taulukon loppuun on helppo lisätä rivi painamalla **Sarkain**-näppäintä taulukon viimeisessä solussa. **Tasaus**ryhmän painikkeilla määritellään sisällön tasaus ja kirjoitussuunta.

Taustaväri voidaan valita **Rakenne**-lisävälilehden **Sävytys**-painikkeella avautuvasta paleteista ja reunaviiva **Reunat**-painikkeen valikoimasta. Reunat -painikkeen komennolla **Reunat- ja sävyty**s avautuu valintaikkuna, jossa on mahdollisuus tehdä reunaviivoihin ja sävytyksiin liittyviä monipuolisia valintoja. Tulostuvien reunaviivojen poistamisen jälkeen voidaan ottaa käyttöön apuviivat työskentelyn helpottamiseksi Asettelu-välilehden **Taulukko**ryhmän komennolla **Näytä ruudukko**.

Kun hiiren osoitin on taulukon päällä, vasemmassa yläkulmassa näkyy **siirtokahva** ja oikeassa alakulmassa **koonmuuttokahva.** Myös taulukon valinta on helppoa näitä kahvoja käyttämällä.

## Taulukkotyylit

- Napsauta kohdistin taulukkoon.
- Valitse Rakenne-välilehden Taulukkotyylit-ryhmän taulukkotyylivalikoimasta jokin taulukkotyyli.

## Taulukkomallien käyttäminen

- Valitse Lisää-välilehden Taulukot-ryhmästä Taulukko.
- Osoita Pikataulukot-kohtaa ja valitse sitten haluamasi malli.

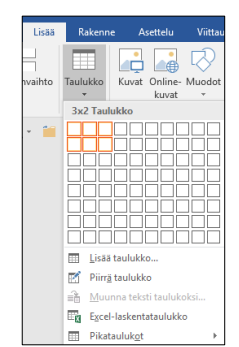

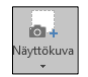

# Yhdistäminen

Yhdistämistoiminnolla luodaan mm. joukkokirjeitä, ja osoitetarroja. Yhdistämisessä tarvitaan aina **pääasia-kirja** ja **tietolähde.** Tietolähde voi olla esimerkiksi asiakasrekisteri tai tuoteluettelo, josta tiedot yhdistetään esimerkiksi pääasiakirjana käytettävään suoramarkkinointikirjepohjaan.

#### Kirjeet valmiista tietolähteestä

- Avaa pääasiakirja (esim. kokouskutsu).
- Valitse Postitukset-välilehden Aloita yhdistäminen -painikkeen valikosta Kirjeet.
- Napsauta Valitse vastaanottajat -painiketta ja valitse Käytä aiemmin luotua luetteloa.
- Siirry kansioon, jossa tietolähde on ja valitse se ja napsauta Avaa.
- Valitse kirjoita ja lisää -ryhmästä Lisää yhdistämiskenttä.
- Siirrä kohdistin asiakirjassa kohtaan, johon haluat lisätä kentän.
- Valitse kenttänimet, jotka haluat lisätä asiakirjaasi.
- Valitse Esikatsele tuloksia, voit tarkastella miltä asiakirjat näyttävät.
- Valitse Viimeistele yhdistäminen, Muokkaa yksittäisiä kirjeitä ja OK.
- Kirjeet tulostuvat näytölle.

#### Tarrat ohjatun toiminnon avulla

- Valitse Postitukset-välilehden Aloita yhdistäminen -painikkeen valikosta Tarrat.
- Valitse avautuvasta **Osoitetarra-asetukset** -valintaikkunasta tarratyyppi kohdasta **Tuotenumero** tai määrittele oma tarrakoko **Uusi osoitetarra** -painikkeella.
- Valitse OK ja napsauta Valitse vastaanottajat -painiketta ja valitse Käytä aiemmin luotua luetteloa.
- Lisää yhdistämiskentät ensimmäiseen tarraan Lisää yhdistämiskentät -painikkeen luettelosta.
- Napsauta Päivitä otsikot -painiketta.
- Valitse Esikatsele tuloksia tarkastellaksesi miltä tarrat näyttävät.
- Valitse Viimeistele yhdistäminen, Muokkaa yksittäisiä asiakirjoja ja OK.

#### Tarra-arkin määrittely:

- Valitse **Postitukset**–välilehti, Osoitetarrat, Asetukset, Uusi osoitetarra
- Anna omalle tarratyypille nimi ja syötä arvot (ks. ohessa).
- Napsauta OK kaksi kertaa ja lopuksi Peruuta.
- Tämän jälkeen uusi tarrakoko on käytettävissä.

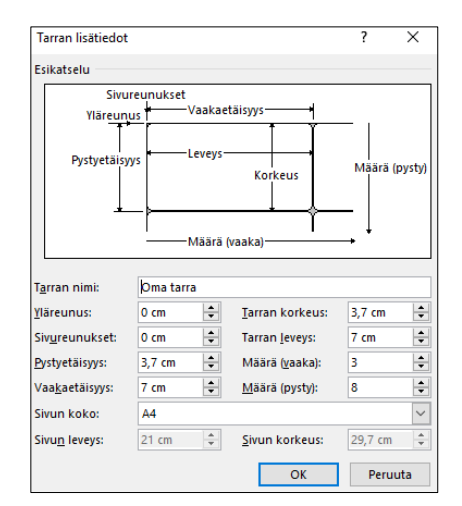

# Asiakirjamallit

Tyhjä asiakirja perustuu **Normal**.dotm -malliin. Tämän lisäksi on käytettävissä eri tarkoitukseen suunniteltuja malleja ja itse luotuja malleja.

# Mallin käyttö

- Valitse Tiedosto-välilehdeltä Uusi.
- Valitse malli kaksoisnapsauttamalla mallin pienoiskuvaa.

Malleissa saattaa on ns. **sisältöohjausobjekteja**, jotka näkyvät hakasulkeiden sisällä. Joissakin malleissa voi olla myös vanhemmissa versioissa käytettyjä kenttiä.

# Oman asiakirjamallin tallennus

Valitse **Tiedosto-**välilehdeltä **Tallenna nimellä** –valintaikkunassa asiakirjan tyypiksi **Word-malli**. Anna malli nimi ja tallenna se.

# Lajittelu

- Valitse lajiteltavat tekstit.
- Napsauta Aloitus-välilehden Kappale-ryhmän Lajittele-painiketta.
- Valitse avautuvasta valintaikkunasta lajitteluperuste, tyyppi ja järjestys.

# Etsi ja etsi/korvaa

Etsi ja korvaa -toiminnolla voidaan etsiä esim. sanoja ja virkkeitä.

- Valitse Aloitus-välilehden Muokkaaminen-ryhmän komento Korvaa.
- Näytölle avautuu Etsi ja korvaa -ikkuna, jossa on aktiivisena Korvaa-välilehti.
- Kirjoita **Etsittävä** ruutuun esim. sana jota haet.
- Kirjoita Korvaava-ruutuun sana, jolla korvataan etsittävä sana.
- Kaikki esiintyvät sanat korvataan kerralla valinnalla Korvaa kaikki.

# Automaattinen korjaus

**Tiedosto**-välilehden **Asetukset** -valintaikkunan **Tarkistustyökalut**-välilehden painike **Automaattisen korjauksen asetukset** –painike avaa valintaikkunan, jonka määritykset korjaavat tavallisimpia kirjoitusvirheitä.

# Metatiedot

Asiakirjan metatiedoilla tarkoitetaan mm. asiakirjan laatijan nimeä, asiakirjan muokkaamiseen käytettyä aikaa yms. Tiedot ovat peräisin Wordin asetuksista ja käyttöjärjestelmästä.

- Valitse Tiedosto-välilehti/Tiedot/Ominaisuudet/Lisäominaisuudet.
- Asiakirjan tiedot on ryhmitelty välilehdille.

# **Ohje-toiminto**

Käynnistä ohje F1-näppäimellä. Kirjoita etsintäruutuun hakusana ja napsauta **Etsi**-painiketta.

# Kieliasun tarkistus

Oletuksena Word näyttää virheelliset sanat punaisella ja kielioppivirheet vihreällä aaltoviivauksella.

- Korjaa virheellinen sana napsauttamalla virheellisen sanan päällä hiiren **kakkospainikkeella** ja valitse luettelosta sopiva toiminto.
- Korjaa kielioppivirhe samalla tavalla ja valitse luettelosta Kielioppi.....

Kieliasun tarkistus voidaan kytkeä pois päältä ja tarkistaa asiakirja vasta valmiina.

- Valitse Tarkista välilehden Tekstintarkistus-ryhmästä Kieliasun tarkistus -painike.
- Word aloittaa tarkistuksen.

Kieliasun tarkistuksen asetuksia voidaan muuttaa valitsemalla **Tiedosto-välilehden** valikosta **Asetukset** -painike ja **Tarkistustyökalut** -välilehti.